## Activer et désactiver le mode examen

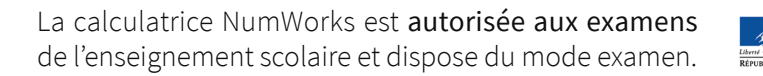

## Activer le mode examen, c'est très simple !

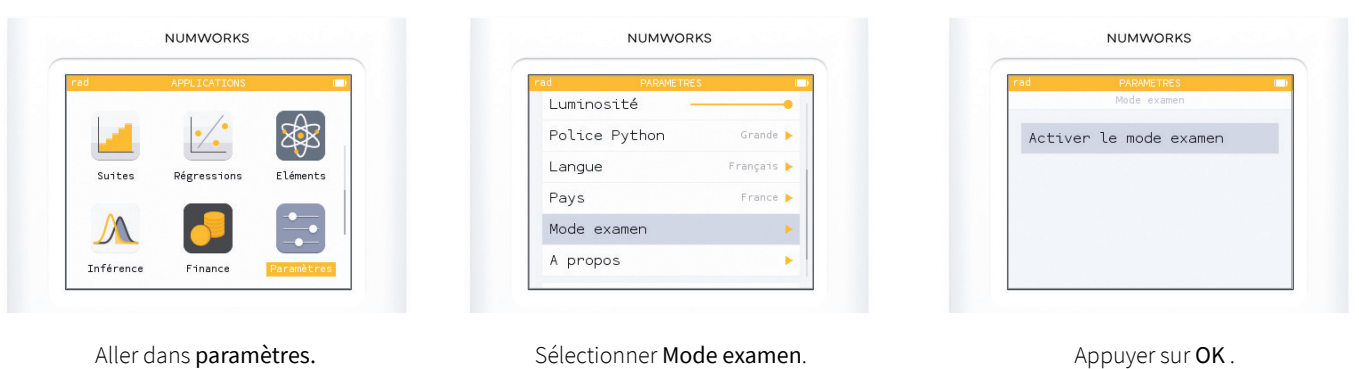

En mode examen, un symbole 🗢 apparaît dans le bandeau de l'écran et la diode clignote en rouge.

## Désactiver le mode examen, c'est très simple aussi !

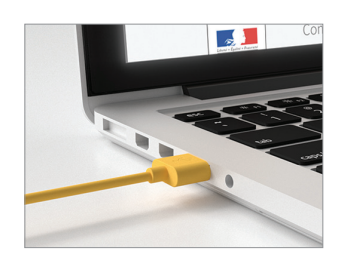

Brancher la calculatrice à un ordinateur.

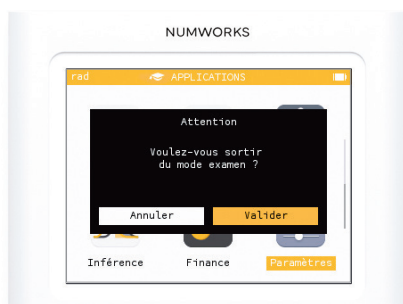

Une fenêtre apparaît alors sur l'écran. Choisir Valider et appuyer sur OK.

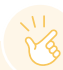

Astuce : si un élève a déjà activé le mode examen sur sa calculatrice avant son arrivée en salle d'examen, il est possible de réactiver le mode examen en suivant la procédure d'activation ci-dessus.

A noter : le mode examen supprime l'ensemble de l'historique, des données et des scripts python de la calculatrice. Vous pouvez sauvegarder les scripts Python sur votre compte NumWorks avant de passer en mode examen pour ne pas les perdre.

Attention : Le mode examen est très énergivore. Pensez à bien le désactiver après votre examen pour éviter que votre calculatrice se décharge complètement !

## NUMWORKS